# AtlasScientific Environmental Robotics

v 2.5 Updated 4/25

# **New Version**

# Atlas Desktop Monitoring Software

This is an evolving document, check back for updates.

# Table of contents

| Installation guide          | 3  |             |
|-----------------------------|----|-------------|
| Home screen                 | 4  |             |
| Reading screen              | 5  |             |
| Calibration screen          | 6  |             |
| Sensor setup screen         | 7  |             |
| Alarm screen                | 8  | New feature |
| Disable / Enable graphs     | 9  |             |
| Settings menu               | 10 |             |
| Record / Export settings    | 11 |             |
| How to import the JSON file | 12 |             |
| Sensor Simulation           | 15 | New feature |

# **For Advanced Users**

| MQTT settings       | 16 |
|---------------------|----|
| MQTT with Mosquitto | 18 |
| API settings        | 20 |

# Installation guide

# Step 1

The AtlasDesktop<sup>™</sup> Monitoring Software is 100% free.

Click **HERE** to download the AtlasDesktop<sup>™</sup> Monitoring Software for Windows. (~101mb)

# Step 2

Once the \*.zip file has been downloaded, open the \*.zip and run the Setup file.

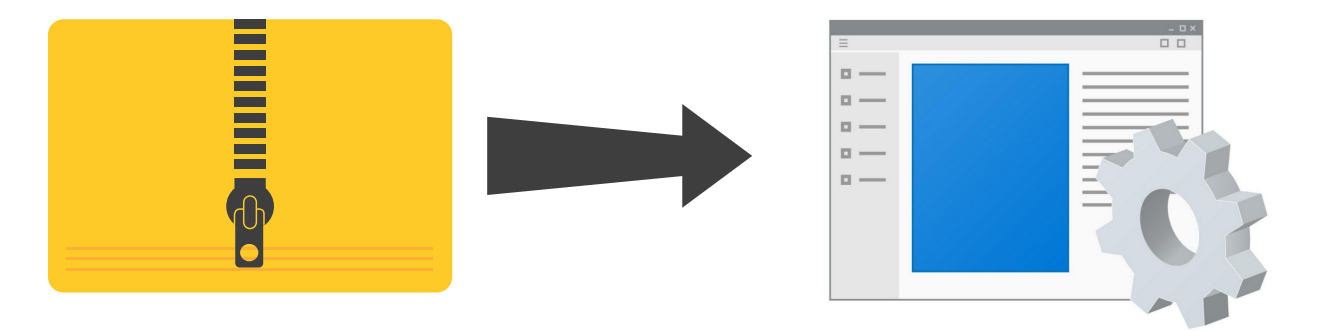

The Atlas Desktop Monitoring Software uses .NET Core; if you do not have it on your computer, the installer may request that you download and install .NET Core.

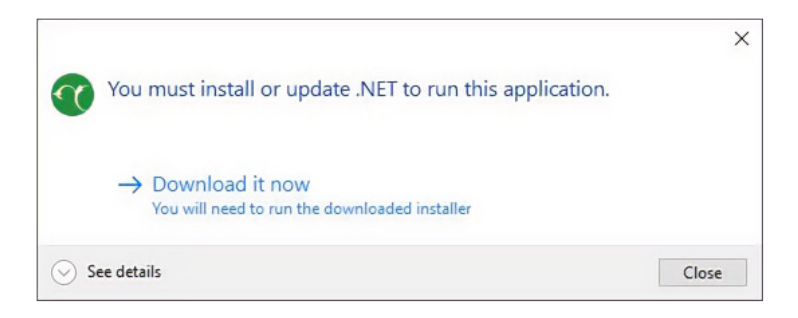

Continue following the on-screen instructions for the rest of the installation.

# Step 3

When the installation is complete, run the Atlas Desktop Icon on your desktop to launch the monitoring software. (A web browser will open)

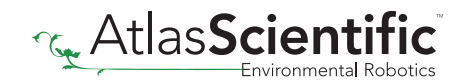

## Home screen

The AtlasDesktop<sup>™</sup> Monitoring Software runs in a browser; when you run the software, the first page you'll see is the Home screen. Here you can see which EZO sensors have been connected to your PC, and their current readings.

In the image below, two EZO sensors are shown (*pH & Temperature*). Each, taking its own readings and graphing the data as time passes. There is also timer on the top of the home page, click once to start and again to stop; Allowing you to run timed experiments from the home screen, should you wish to do so.

You can have up to **9** sensors on the screen at one time; this includes multiple sensors of the same type.

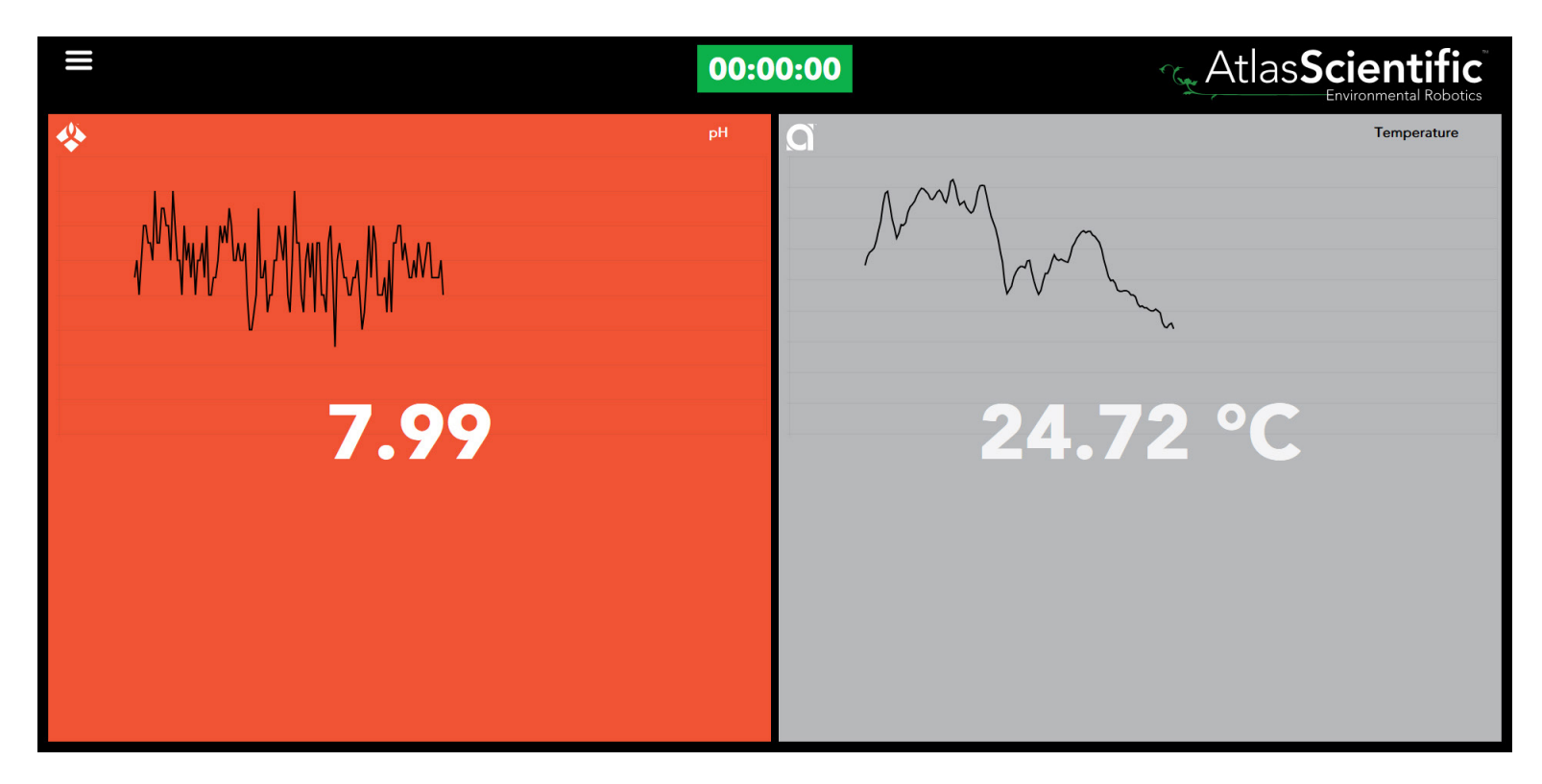

If the software cannot detect any Atlas Scientific EZO sensors, you'll see this message:

# Reading screen

Clicking on one of the EZO sensors from the home screen, will take you to that sensors reading screen; Within this screen you will find the sensors current reading, graphed data, sensor setup and calibration page.

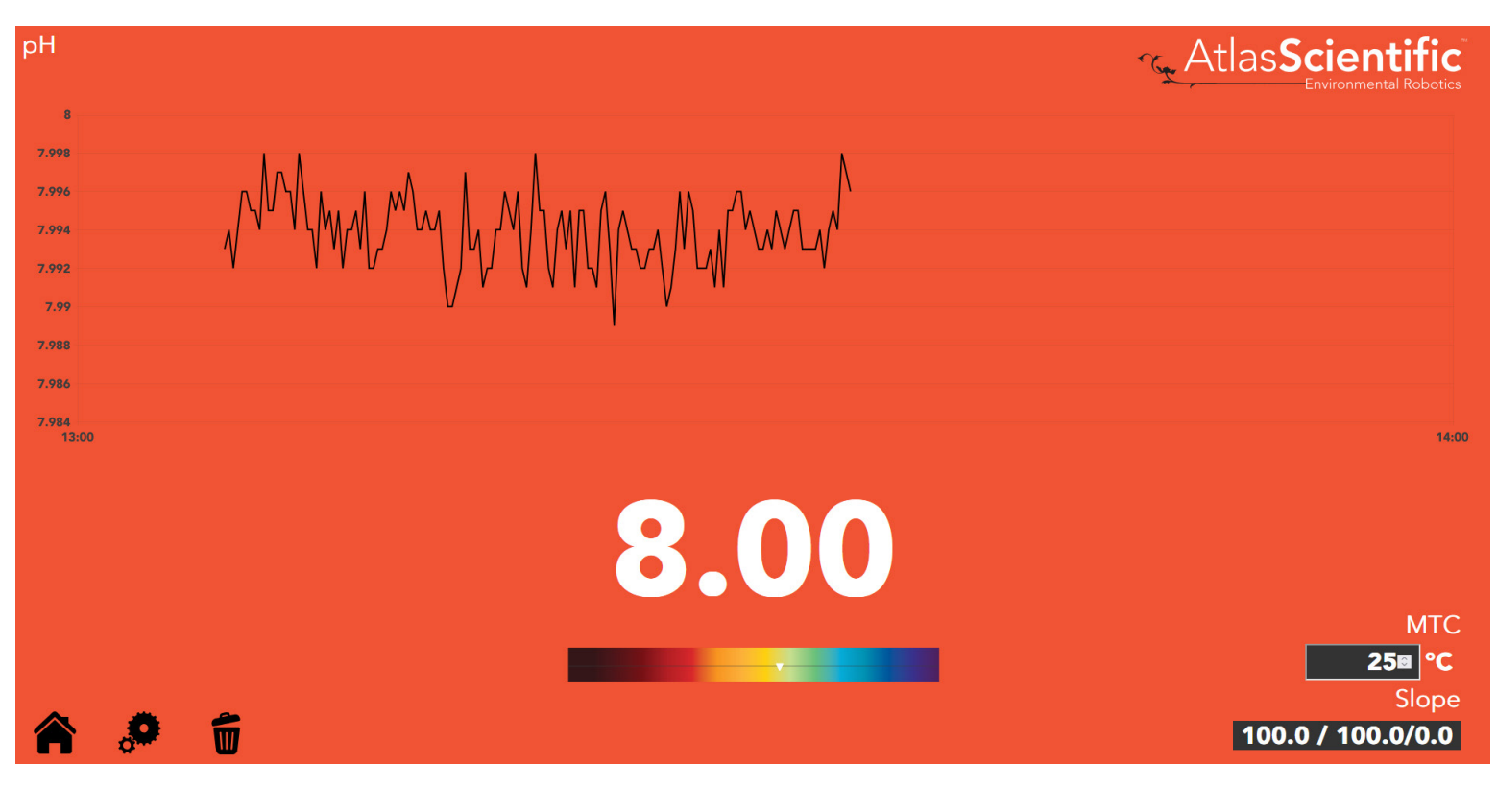

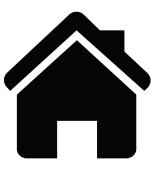

Home Button Returns to home screen

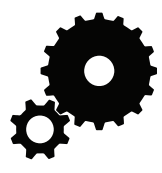

**Gears Button** Sensor calibration / Setup

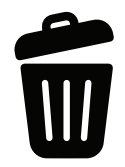

**Trash Button** Clears graph data

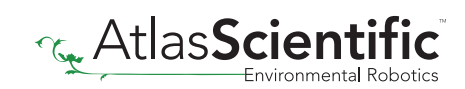

# Calibration screen

Clicking on the gears button will bring you to that sensors calibration screen (*not all sensors have a calibration screen*). From here, you can re-calibrate the sensor, clear the sensors calibration, go back to home or enter the Senors setup / Alarms page.

Performing sensor calibration is easy to do, and very intuitive. Just follow the on-screen calibration steps.

Basic understanding of the sensor calibration is required. For more information on calibration, see the specific sensors datasheet.

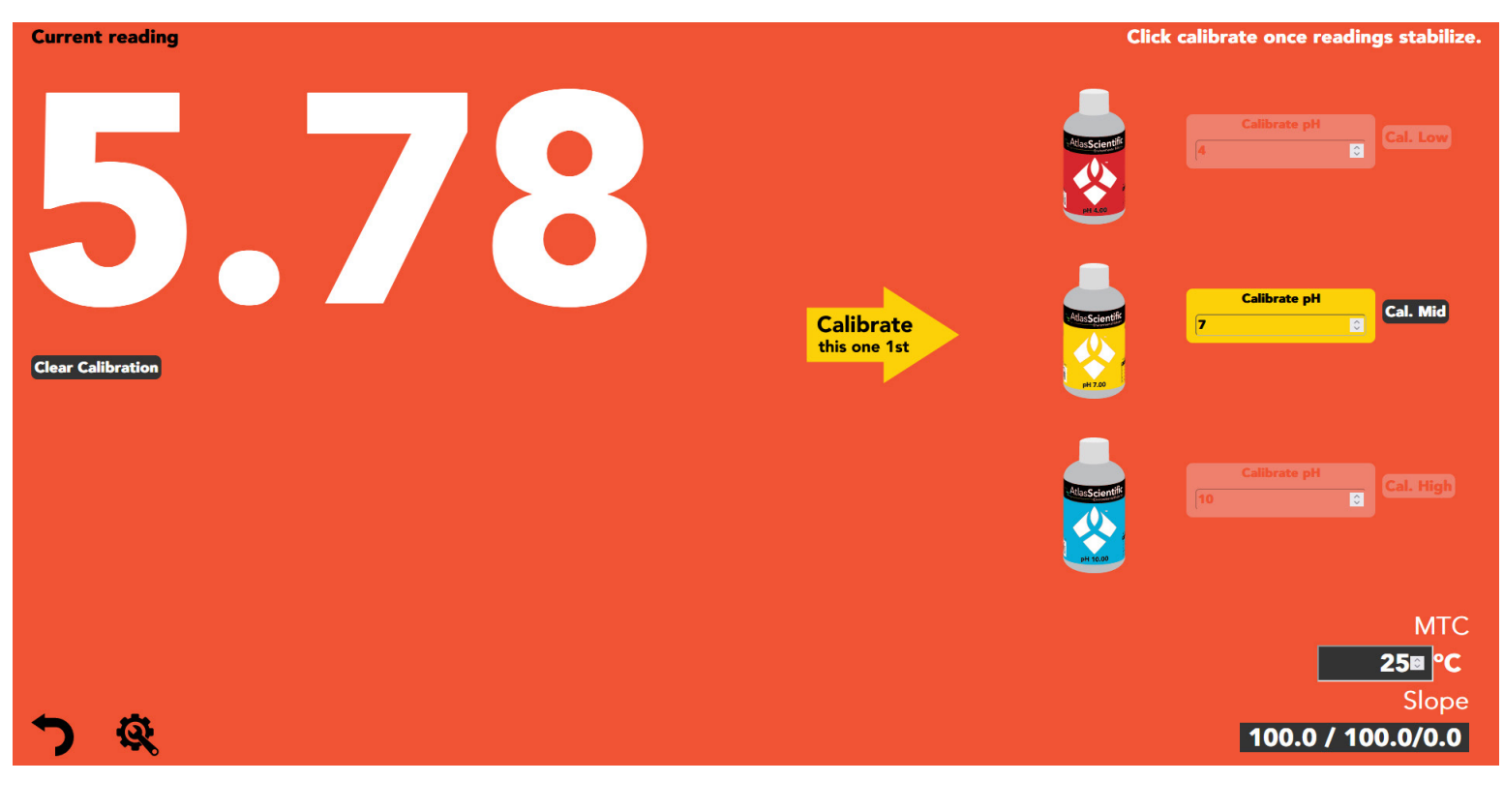

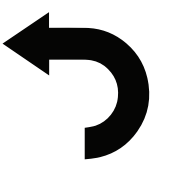

**Back Button** Go back one screen

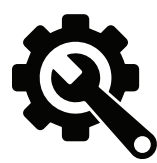

Gear & Wrench Button Sensor setup / Alarms

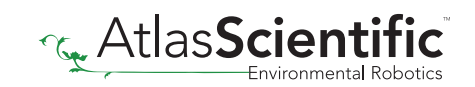

# Sensor setup / Alarms screen

The sensor setup screen is mostly the same for all EZO sensors.

On this screen you can see the sensors version number, give the sensor a specific name *(if there are more than one of the same type)*, see the voltage being used, see the sensors I2C address, enable / disable the LEDs, and set the sensors temp compensation *(if a temperature sensor is also connected to the software)*.

You can also set an alarm for this sensor, which we'll cover in the next page.

| рН                                          |                        | Atlas <b>Scientific</b> |
|---------------------------------------------|------------------------|-------------------------|
| Version:                                    | 2.17                   |                         |
| Device Name:                                |                        |                         |
| Voltage:                                    | 3.84                   |                         |
| Address:                                    | СОМЗ                   |                         |
| LED:                                        | Off ● On ●             |                         |
| Temp Compensation Address:                  |                        |                         |
| Alarms<br>Comparison Type: - Compared To: S | ensor v Sensor: COM3 v |                         |
|                                             |                        |                         |
|                                             |                        |                         |
| Save                                        |                        |                         |
|                                             |                        |                         |

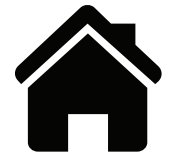

Home Button Returns to home screen

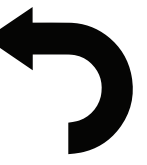

**Back Button** Go back one screen

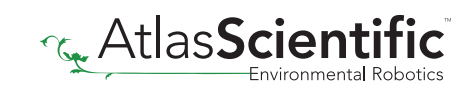

# Alarms

The alarm is a silent indication that an event has triggered. When an alarm has triggered, the top of that sensors window will turn red. As you can see in the example below; The top of the ORP window has turned red. Indicating an alarm has been triggered.

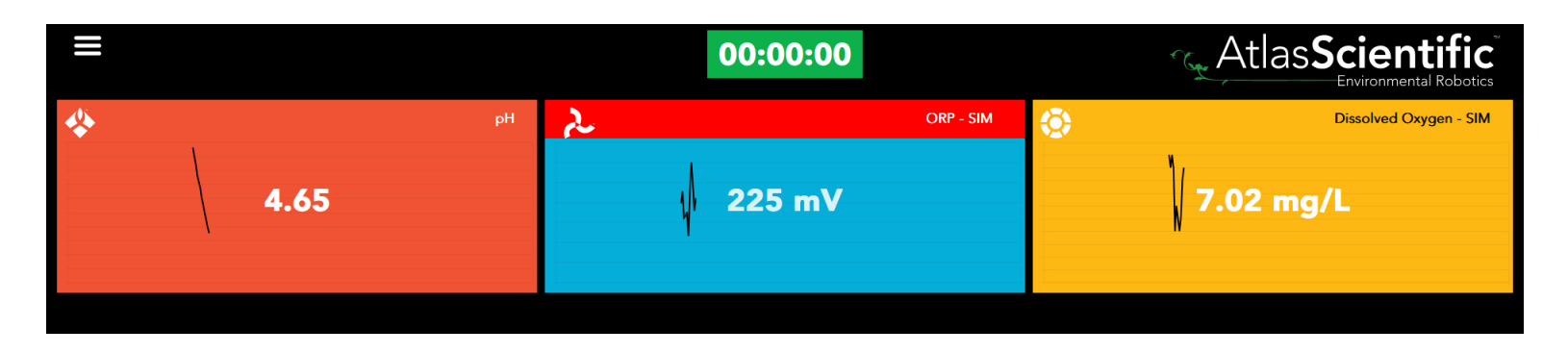

To simplify the process, every Atlas Scientific sensor has the same alarm settings.

## **Comparison Type**

This field allows you to set how the alarm will trigger. Options within this field are: < Less than, <= Less than or Equal, = Equal, => Greater than or Equal, and > Greater than.

To disbale the alarm choose the "--" blank option.

## **Compared To**

This field allows you to choose how to compare your readings; to a value or to a sensor.

## Value / Sensor

This field allows you to set a specific value or you can set it to a specific sensor. This is great if you wanted to compare readings from two of the same type of sensor.

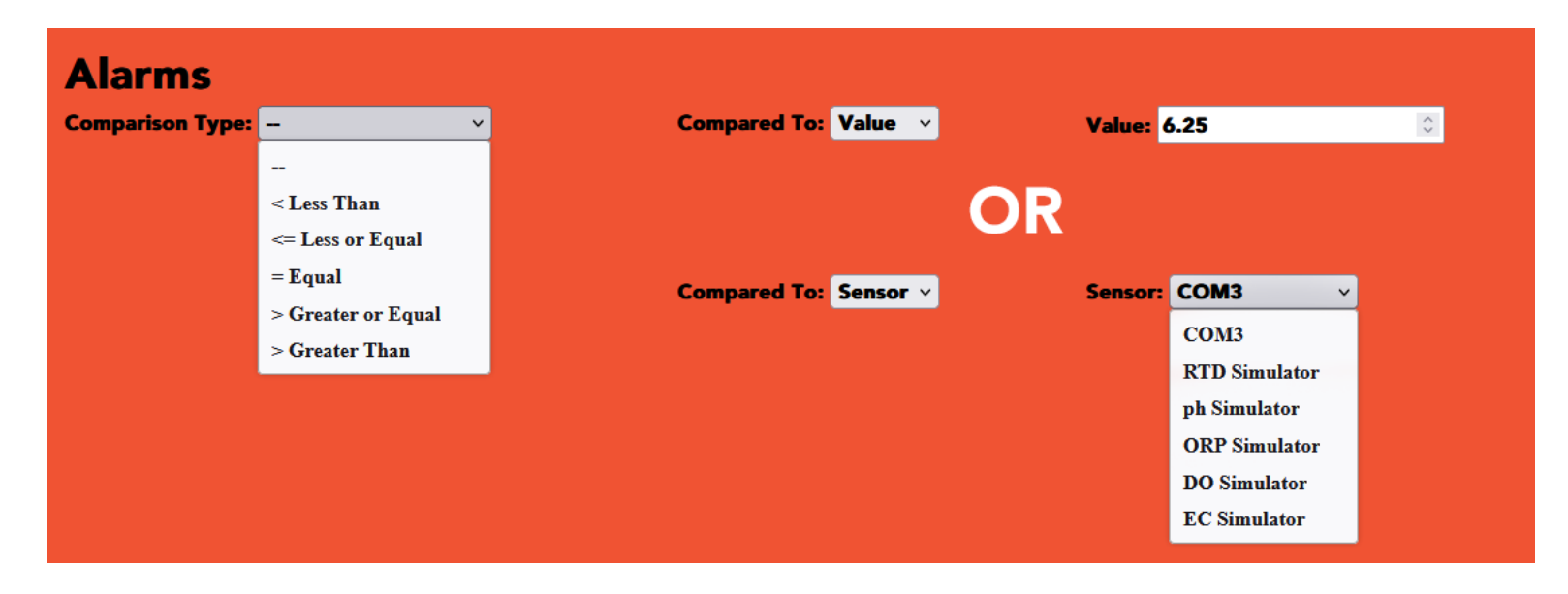

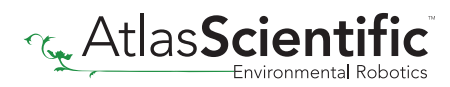

# **Disable / Enable graphs**

It's possible to disable the graphs on the home screen; Simply hover over the menu icon, on the home screen and click on "Disable Graphs". During this time the sensors are still gathering data and plotting points to the graphs, although it will not be visible to you.

If you would like to re-enable the graphs, return to the menu and click on "Enable Graphs"

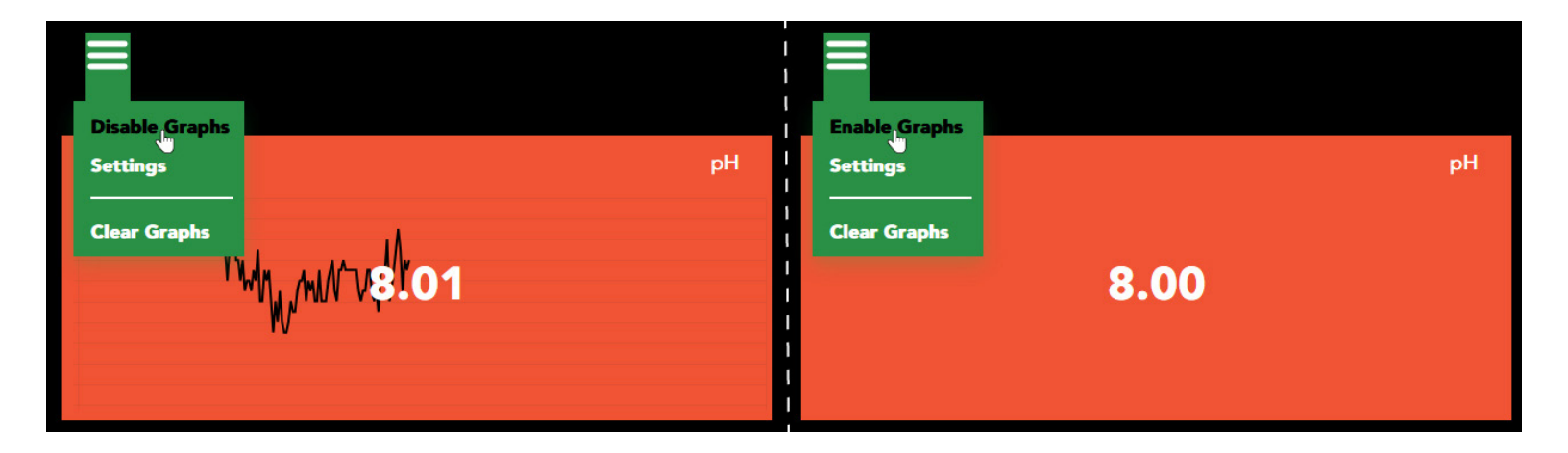

Within this menu, you can also clear all graphs and go to the software settings menu.

| Disable Graphs |                       |               |
|----------------|-----------------------|---------------|
| Settings       | рН                    | C Temperature |
| Clear Graphs   | -η/Υ~~η<br><b>Ο</b> Ο | 25.15 C       |
|                |                       |               |

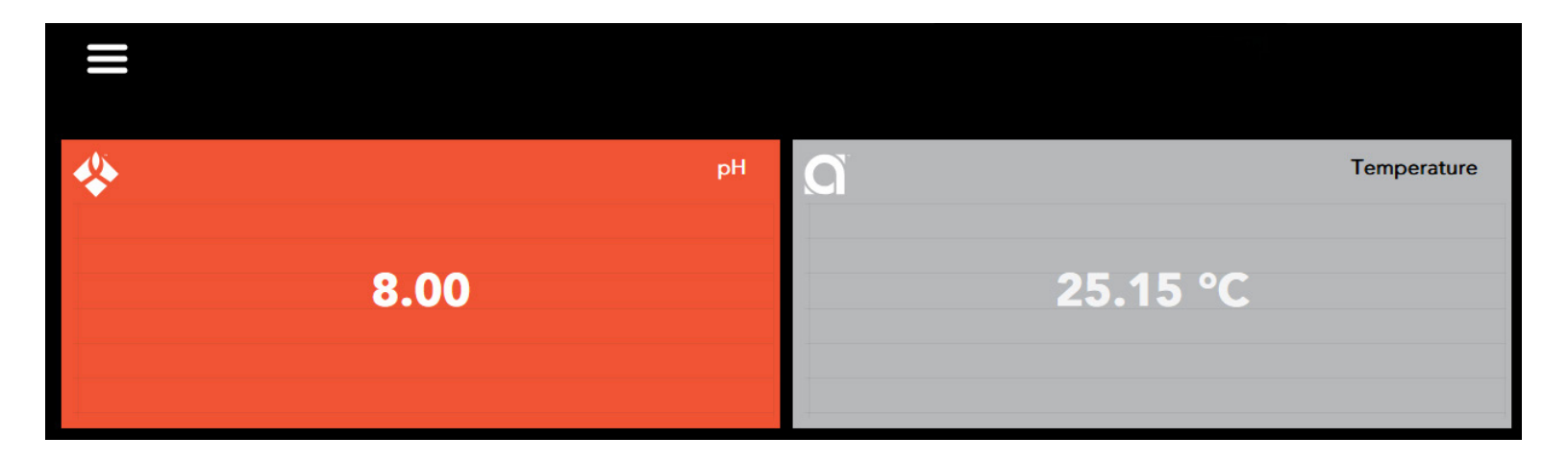

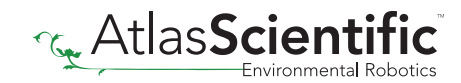

## Settings menu

You can access the settings menu from the home screen, by hovering over the menu icon, and choosing "Settings"

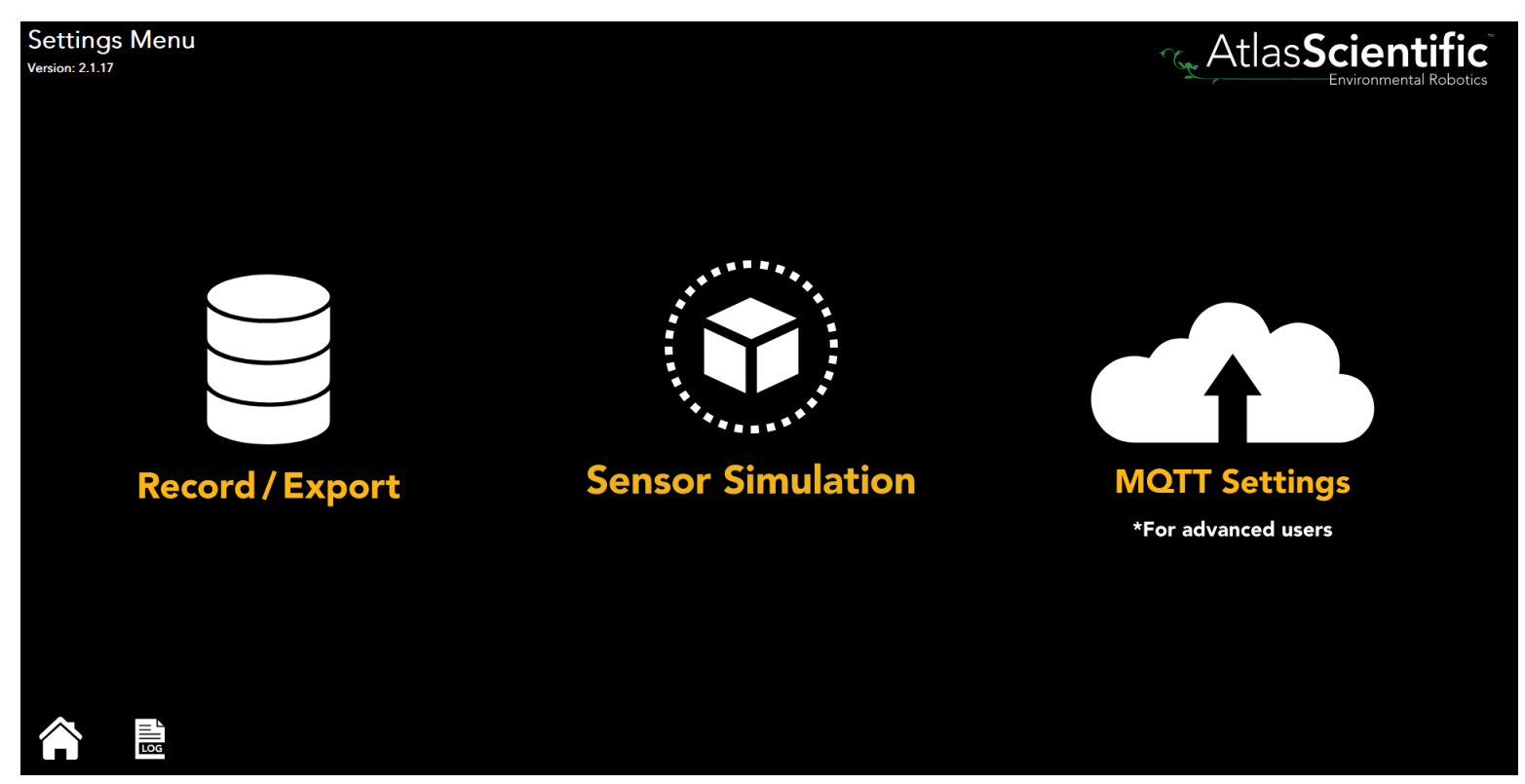

\*The software version number is displayed on the top left corner of this screen.

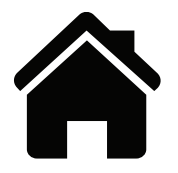

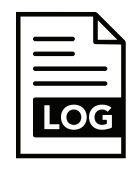

Home Button Returns to home screen

View Log Button Opens log file

Within this screen you'll see three options: Record / Export, Sensor Simulation and MQTT Settings.

## **Record / Export**

Allows you to save and export all of your sensor readings.

## **Sensor Simulation**

Allows you to enable / disable simluation of all our compatible EZO sensors.

## **MQTT Settings\***

Allows you to publish your readings to another device. \*this setting is for advanced users.

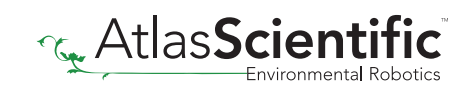

# Record / export settings

| Record/Export Settings                                                                                     |                                                        | Atlas Scientific |
|----------------------------------------------------------------------------------------------------|--------------------------------------------------------|------------------|
| Database File Name                                                                                         | Download (Export) Location                             |                  |
| ./AtlasDesktop.db                                                                                          | Select a location                                      | •                |
| This is NOT the export file name                                                                           | This is the location the database will be exported to. |                  |
| Note:<br>Setting both Minutes and Seconds to Zero will disable logging.<br>Interval (Mins) Interval (Secs) | Export Database (JSON)                                 |                  |
| 1 0 10                                                                                                    |                                                        |                  |
| Clear Database                                                                                             |                                                        |                  |
|                                                                                                    |                                                        |                  |
|                                                                                                    |                                                        |                  |
|                                                                                                    |                                                        |                  |
|                                                                                                    |                                                        |                  |
|                                                                                                    |                                                        |                  |
|                                                                                                    |                                                        |                  |
|                                                                                                    |                                                        |                  |
|                                                                                                    |                                                        |                  |
|                                                                                                    |                                                        |                  |
|                                                                                                    |                                                        |                  |
|                                                                                                    |                                                        |                  |
|                                                                                                    |                                                        |                  |
| Save                                                                                                    |                                                        |                  |

Database File Name - The file name and location of your recoreded readings.

**AtlasDesktop.db** - is the default file name.

**Interval (mins) / (secs) -** Sets how often the database is recoreded.

**Example** - 1 minute / 10 seconds

\*Setting both minute and seconds to zero will disable data logging.

**Download (Export) Location -** Exports saved data to Documents or an external drive.

**Example** - Documents

The exported file is a \*.JSON file, and can be imported directly into Excel.

# How to import the JSON file into Excel

After you have exported your readings into a JSON file, you can then import this file directly into Excel.

# Step 1

Within Excel, click on the Data tab, and then click the "Get Data" button located at the top right coner. Then click on "From File" and then "From JSON".

| Ŕ      | AutoSave Off                                              |           | ⊇ Book1                                          | - Excel             |                                         |                                    |        |          |            |        |
|--------|-----------------------------------------------------------|-----------|--------------------------------------------------|---------------------|-----------------------------------------|------------------------------------|--------|----------|------------|--------|
|        | File Home Insert Pa                                       | age Layo  | out Formulas                                     | Data Review         | / Vie                                   | w Auton                            | nate H | elp Acro | obat       |        |
|        | Get<br>Get<br>Data $\checkmark$ From Text/CSV<br>From Web | Fro 🔂 Rec | m Picture ~<br>cent Sources<br>sting Connections | Refresh All ~ By    | <b>)ueries 8</b><br>ropertie<br>Vorkboo | <b>t Connectio</b><br>s<br>k Links | ns     | Stocks   | Currencies | Geogra |
| 4      | From <u>F</u> ile                                         | >         | From Exce                                        | el <u>W</u> orkbook | & Coni                                  | nections                           |        |          | Data Types |        |
| 4      | From <u>D</u> atabase                                     | >         | From <u>T</u> ext                                | t/CSV               |                                         |                                    |        |          |            |        |
| 1      | From <u>A</u> zure                                        | >         | From <u>X</u> ML                                 |                     | G                                       | Н                                  | I      | J        | К          | L      |
| 2<br>3 | From Po <u>w</u> er Platform                              | , >       | JSON From JSOI                                   | N                   |                                         |                                    |        |          |            |        |

# Step 2

Choose the JSON file you want to open. After chosing the file, a new window will open in Excel. Click on the "To Table" Button, and then click "OK" within the new window.

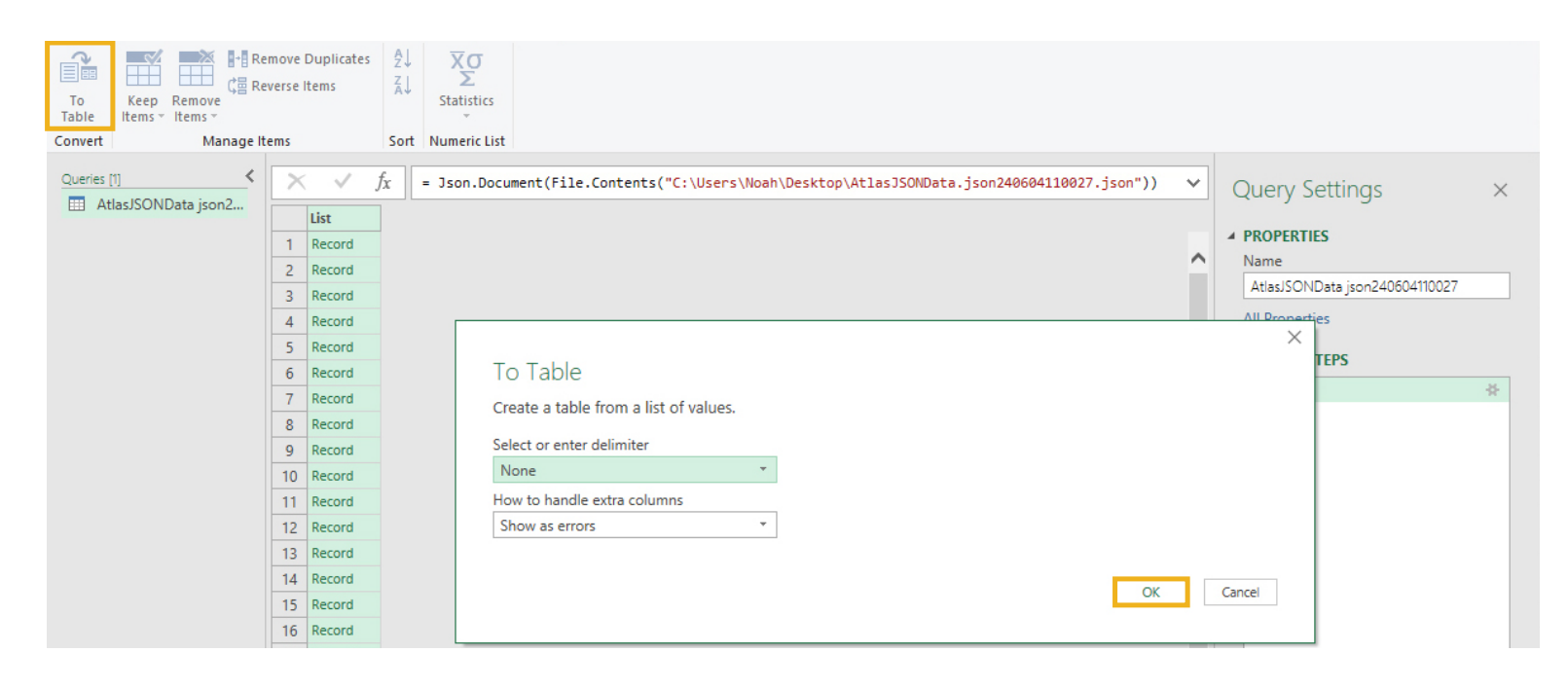

# How to import the JSON file into Excel

# Step 3

Click on the ◀I₱ icon, and uncheck the box that says "Use Original Column name as prefix", then click "OK".

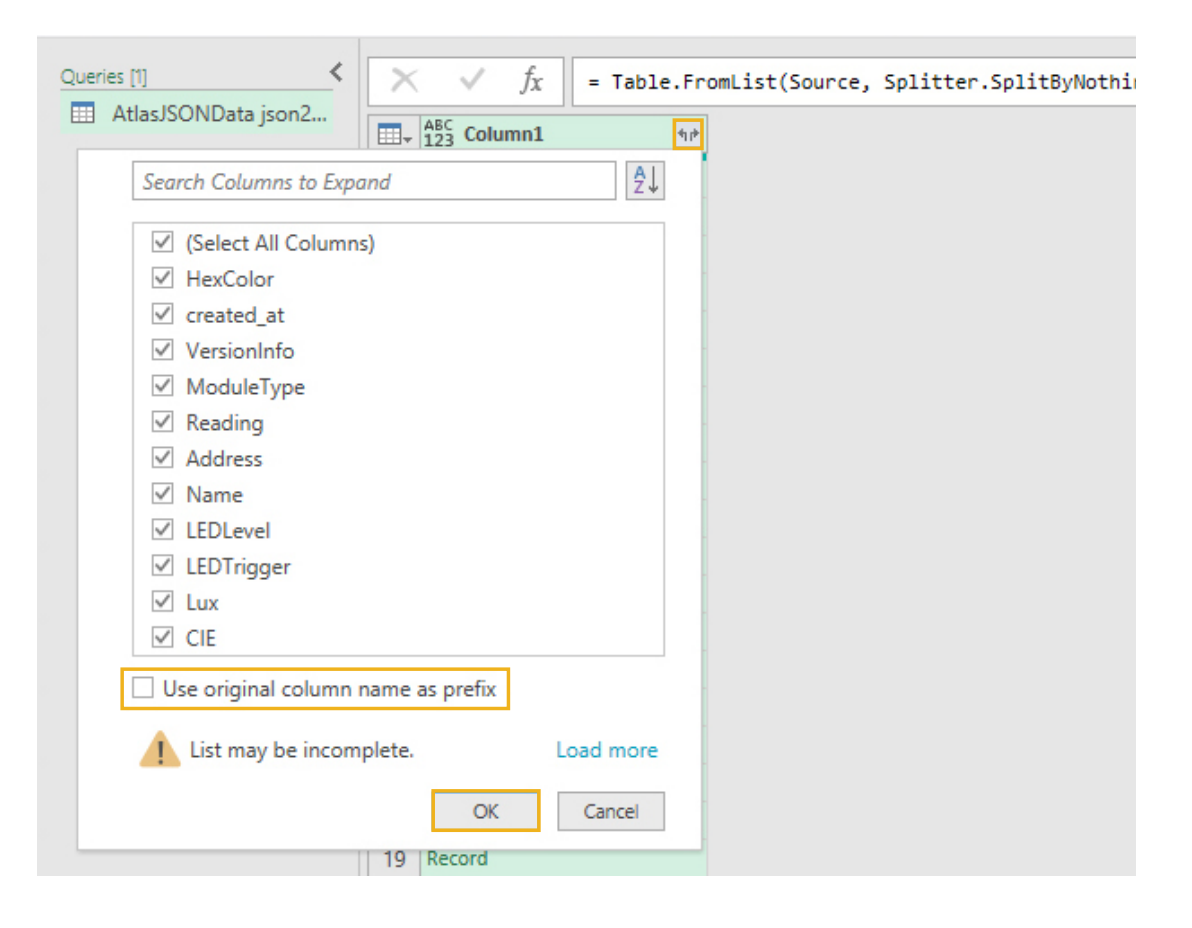

# Step 4

The window will now update with the readings you have saved. From here, click on the "Close & Load" button.

| File              | Home                 | Transform     |                               | Add Column View                         |                              |                 |                                                                                              |             |                                             |                      |                         |                                                 | ~ 🕐 |
|-------------------|----------------------|---------------|-------------------------------|-----------------------------------------|------------------------------|-----------------|----------------------------------------------------------------------------------------------|-------------|---------------------------------------------|----------------------|-------------------------|-------------------------------------------------|-----|
| Close &<br>Load ▼ | Refresh<br>Preview • | Propertie     | es<br>d Edito<br><del>-</del> | or Choose Remove<br>Columns • Columns • | Keep Remove<br>Rows ▼ Rows ▼ | Split<br>Column | Data Type: Any ▼<br>Data Type: Any ▼<br>Use First Row as<br>Group<br>T By ↓ 2 Replace Values | s Headers 🔻 | Merge Queries  Append Queries Combine Files | Manage<br>Parameters | Data source<br>settings | Pew Source ▼<br>Correct Sources ▼<br>Enter Data |     |
| Close             |                      | Query         |                               | Manage Columns                          | Reduce Rows Sort             |                 | Transform                                                                                    |             | Combine                                     | Parameters           | Data Sources            | New Query                                       |     |
| Queries [1]       | sJSONDat             | ≮<br>ta json2 | $\mathbf{X}$                  | $f_X$ = Table.                          | xpandRecordColumn(           | #"Conve         | erted to Table", "Column1"                                                                   | ", {"HexCo  | lor", "created_at"                          | , V                  | Query Se                | ttings                                          | ×   |
|                   |                      |               |                               | 123 HEXCOLO                             | 123 Created_at               | · ·             |                                                                                              | 123 WOULLE  | туре 123                                    | neading              |                         | 5                                               |     |
|                   |                      |               | 1                             | #FFFFFF                                 | 0001-01-01100:00:00          |                 | 2.11                                                                                         | RGB         | 262                                         | ,266,262             | Name                    |                                                 |     |
|                   |                      |               | 2                             | #FFFFF                                  | 0001-01-01100:00:00          |                 | 2.11                                                                                         | RGB         | 261                                         | ,266,262             | AtlasJSOND              | ata json240604110027                            |     |
|                   |                      |               | 3                             | #FFFFFF                                 | 0001-01-01100:00:00          |                 | 2.11                                                                                         | RGB         | 262                                         | ,266,262             | All Propertie           | c                                               |     |
|                   |                      |               | 4                             | #FFFFFF                                 | 0001-01-01T00:00:00          |                 | 2.11                                                                                         | RGB         | 261                                         | ,266,262             | Antroperae              |                                                 |     |
|                   |                      |               | 5                             | #FFFFFF                                 | 0001-01-01T00:00:00          |                 | 2.11                                                                                         | RGB         | 262                                         | ,266,262             | ▲ APPLIED ST            | EPS                                             |     |
|                   |                      |               | 6                             | #FFFFFF                                 | 0001-01-01T00:00:00          |                 | 2.11                                                                                         | RGB         | 262                                         | ,266,262             | Source                  |                                                 | 8   |
|                   |                      |               | 7                             | #FFFFFF                                 | 0001-01-01T00:00:00          |                 | 2.11                                                                                         | RGB         | 262                                         | ,266,262             | Converte                | ed to Table                                     | 8   |
|                   |                      |               | 8                             | #FFFFFF                                 | 0001-01-01T00:00:00          |                 | 2.11                                                                                         | RGB         | 262                                         | ,266,262             | × Expande               | d Column1                                       | -8- |
|                   |                      |               | 9                             | #FFFFFF                                 | 0001-01-01T00:00:00          |                 | 2.11                                                                                         | RGB         | 262                                         | ,266,262             | 2 Copulation            | d column                                        | -   |
|                   |                      |               | 10                            | #FFFFFF                                 | 0001-01-01T00:00:00          |                 | 2.11                                                                                         | RGB         | 262                                         | ,266,263             |                         |                                                 |     |
|                   |                      |               | 11                            | #FFFFFF                                 | 0001-01-01T00:00:00          |                 | 2.11                                                                                         | RGB         | 262                                         | ,266,263             |                         |                                                 |     |
|                   |                      |               | 12                            | #FFFFFF                                 | 0001-01-01T00:00:00          |                 | 2.11                                                                                         | RGB         | 262                                         | ,266,263             |                         |                                                 |     |

# Step 5

The readings will now import into Excel.

| A  | 1 ~      | $\therefore f_x$    |               |              |             |           |        |            |              |       |                 |
|----|----------|---------------------|---------------|--------------|-------------|-----------|--------|------------|--------------|-------|-----------------|
|    | А        | В                   | С             | D            | E           | F         | G      | н          | 1            | J     | К               |
| 1  | HexColor | created_at          | VersionInfo 💌 | ModuleType 💌 | Reading 💌   | Address 💌 | Name 💌 | LEDLevel 💌 | LEDTrigger 💌 | Lux 👻 | CIE             |
| 2  | #FFFFFF  | 0001-01-01T00:00:00 | 2.11          | RGB          | 262,266,262 | 128       |        | 5          | TRUE         | 343   | 0.312,0.332,343 |
| 3  | #FFFFFF  | 0001-01-01T00:00:00 | 2.11          | RGB          | 261,266,262 | 128       |        | 5          | TRUE         | 342   | 0.312,0.332,342 |
| 4  | #FFFFFF  | 0001-01-01T00:00:00 | 2.11          | RGB          | 262,266,262 | 128       |        | 5          | TRUE         | 343   | 0.312,0.332,343 |
| 5  | #FFFFFF  | 0001-01-01T00:00:00 | 2.11          | RGB          | 261,266,262 | 128       |        | 5          | TRUE         | 343   | 0.312,0.332,343 |
| 6  | #FFFFFF  | 0001-01-01T00:00:00 | 2.11          | RGB          | 262,266,262 | 128       |        | 5          | TRUE         | 343   | 0.312,0.332,343 |
| 7  | #FFFFFF  | 0001-01-01T00:00:00 | 2.11          | RGB          | 262,266,262 | 128       |        | 5          | TRUE         | 343   | 0.312,0.332,343 |
| 8  | #FFFFFF  | 0001-01-01T00:00:00 | 2.11          | RGB          | 262,266,262 | 128       |        | 5          | TRUE         | 343   | 0.312,0.332,343 |
| 9  | #FFFFFF  | 0001-01-01T00:00:00 | 2.11          | RGB          | 262,266,262 | 128       |        | 5          | TRUE         | 343   | 0.312,0.333,343 |
| 10 | #FFFFFF  | 0001-01-01T00:00:00 | 2.11          | RGB          | 262,266,262 | 128       |        | 5          | TRUE         | 343   | 0.312,0.333,343 |
| 11 | #FFFFFF  | 0001-01-01T00:00:00 | 2.11          | RGB          | 262,266,263 | 128       |        | 5          | TRUE         | 343   | 0.312,0.332,343 |
| 12 | #FFFFFF  | 0001-01-01T00:00:00 | 2.11          | RGB          | 262,266,263 | 128       |        | 5          | TRUE         | 343   | 0.312,0.333,343 |
| 13 | #FFFFFF  | 0001-01-01T00:00:00 | 2.11          | RGB          | 262,266,263 | 128       |        | 5          | TRUE         | 343   | 0.312,0.332,343 |
| 14 | #FFFFFF  | 0001-01-01T00:00:00 | 2.11          | RGB          | 262,266,263 | 128       |        | 5          | TRUE         | 343   | 0.312,0.333,343 |
| 15 | #FFFFFF  | 0001-01-01T00:00:00 | 2.11          | RGB          | 262,266,263 | 128       |        | 5          | TRUE         | 343   | 0.312,0.332,343 |
| 16 | #FFFFFF  | 0001-01-01T00:00:00 | 2.11          | RGB          | 262,266,263 | 128       |        | 5          | TRUE         | 343   | 0.312,0.332,343 |
| 17 | #FFFFFF  | 0001-01-01T00:00:00 | 2.11          | RGB          | 262,266,263 | 128       |        | 5          | TRUE         | 343   | 0.312,0.332,343 |
| 18 | #FFFFFF  | 0001-01-01T00:00:00 | 2.11          | RGB          | 263,267,263 | 128       |        | 5          | TRUE         | 344   | 0.312,0.332,344 |
| 19 | #FFFFFF  | 0001-01-01T00:00:00 | 2.11          | RGB          | 262,267,263 | 128       |        | 5          | TRUE         | 344   | 0.312,0.332,344 |
| 20 | #FFFFFF  | 0001-01-01T00:00:00 | 2.11          | RGB          | 262,266,263 | 128       |        | 5          | TRUE         | 343   | 0.312,0.332,343 |
| 21 | #FFFFFF  | 0001-01-01T00:00:00 | 2.11          | RGB          | 262,267,263 | 128       |        | 5          | TRUE         | 343   | 0.312,0.332,343 |
| 22 | #FFFFFF  | 0001-01-01T00:00:00 | 2.11          | RGB          | 262,266,263 | 128       |        | 5          | TRUE         | 343   | 0.312,0.332,343 |
| 23 | #FFFFFF  | 0001-01-01T00:00:00 | 2.11          | RGB          | 262,267,263 | 128       |        | 5          | TRUE         | 344   | 0.312,0.332,344 |
| 24 | #FFFFFF  | 0001-01-01T00:00:00 | 2.11          | RGB          | 262,267,263 | 128       |        | 5          | TRUE         | 343   | 0.312,0.332,343 |
| 25 | #FFFFFF  | 0001-01-01T00:00:00 | 2.11          | RGB          | 263,267,263 | 128       |        | 5          | TRUE         | 344   | 0.312,0.332,344 |

# **Import Complete!**

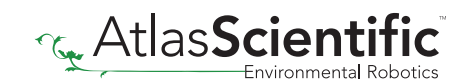

## **Sensor Simulation**

Simulating our line of EZO sensors is incredibly easy to do. Simply choose the sensor you would like to simulate by clicking **on** to enable, or **off** to disable; Then click save.

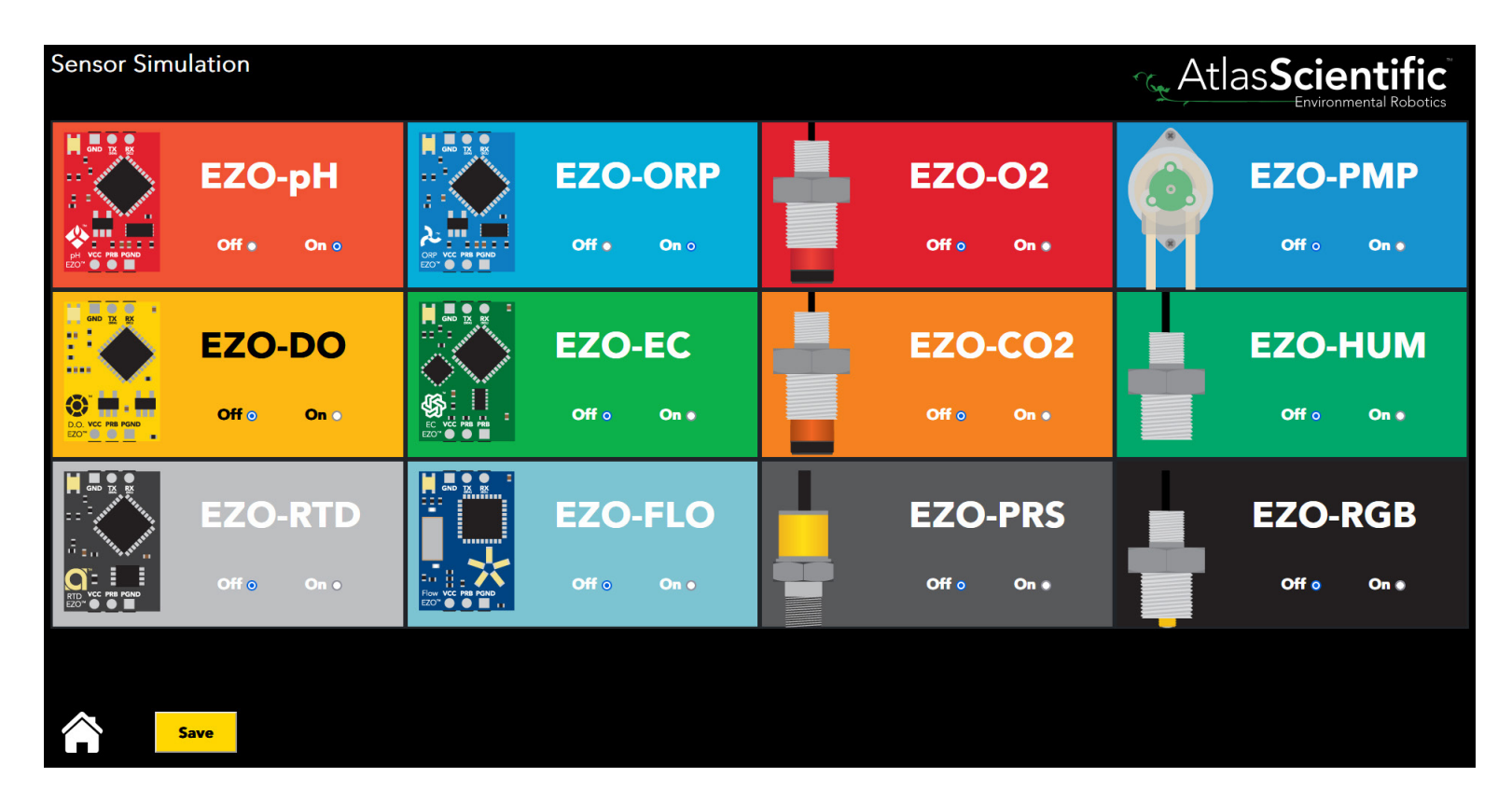

These simulated sensors function exactly like their real counterparts, however you cannot adjust their reading values. You can however, configure the settings, adjust calibration and get comfortable the functions of each sensor.

You can also have real EZO sensors running along simulated ones.

All simulated sensors will have the tag "- **SIM**" next to their sensor type.

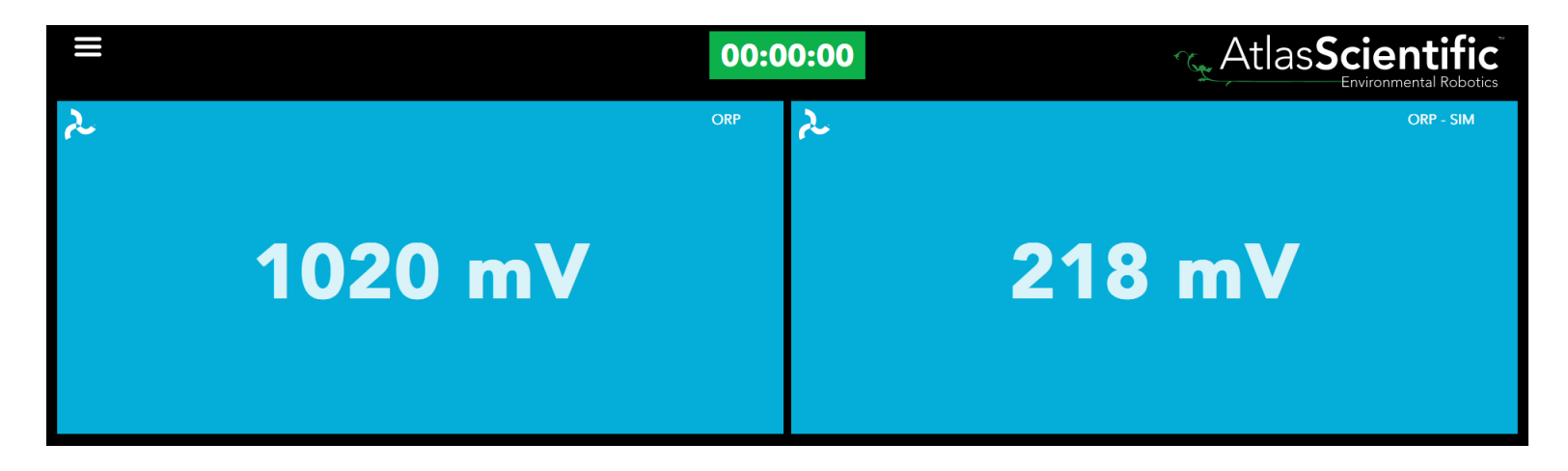

# **MQTT Settings**

# **For Advanced Users**

#### **MOTT Settings**

#### This Feature is for advanced users who wish to send readings to a remote

Note: By Default, MQTT uses port 1883. This port will need to be open on your firewall to connect to external MQTT servers.

| MQTT Enabled 🔽 |  |
|----------------|--|
| Broker Name    |  |
|                |  |

|              |                       | 1883                                                   |
|--------------|-----------------------|--------------------------------------------------------|
| Client ID    |                       | Торіс                                                  |
|              |                       |                                                        |
| Password     |                       | SSL Protocol                                           |
| Banna a star |                       | ¥                                                      |
|              | Client File           |                                                        |
|              |                       |                                                        |
|              | Choose File           |                                                        |
|              | Client ID<br>Password | Client ID Password Client File Client File Choose File |

Port #

Broker Name - The web address of your MQTT broker.

#### **Example** - io.adafruit.com

**Port # -** This port will need to be opened on your firewall to connect to an external MQTT server.

**Default** - 1883

**Interval (Secs)** - How often the software should send to data to the broker.

Example - 60

Client ID - A random Client ID. (no spaces)

Example - My\_device

**Topic -** The MQTT topic the data will be sent out under.

**Example** - /RTD/add\_102/MyName

If there is no name set, we leave off that subtopic.

\*Note\* We append on some subtopics /SensorType/Add\_(SensorAddress)/SensorName

See http://www.steves-internet-guide.com/understanding-mgtt-topics/

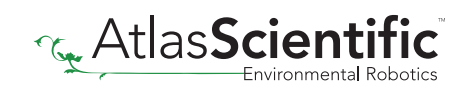

# **MQTT Settings**

# **For Advanced Users**

#### **MQTT** Settings

#### This Feature is for advanced users who wish to send readings to a remote

#### server.

Note: By Default, MQTT uses port 1883. This port will need to be open on your firewall to connect to external MQTT servers.

| MQTT Enabled 🔽  |                         |            |              |  |
|-----------------|-------------------------|------------|--------------|--|
| Broker Name     |                         |            | Port #       |  |
|                 |                         |            | 1883         |  |
| Interval (Secs) | terval (Secs) Client ID |            | Торіс        |  |
| 0               |                         |            |              |  |
| User ID         | Password                |            | SSL Protocol |  |
|                 |                         |            | ¥            |  |
| Authority File  | Cli                     | ient File  |              |  |
|                 |                         |            |              |  |
| Choose File     | C                       | hoose File |              |  |
|                 |                         |            |              |  |

**User ID** - If your broker requires a login, this is where your user ID goes.

**Example** - myUserID

**Password** - If your broker requires a login, this is where your password goes.

Example - mypassword

**SSL Protocol** - The SSL protocol can be set to any of the following:

| Example - | None (default if an error is made) |
|-----------|------------------------------------|
|           | sslv3                              |
|           | tlsv1_0                            |
|           | tlsv1_1                            |
|           | tlsv1 2                            |

Authority File - Set the path of your Certificate Authority file.

**Example** - YourPathHere

Client File - Set the path of the Client Key file.

**Example** - YourPathHere

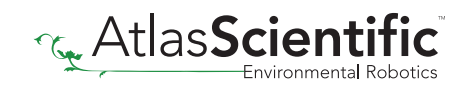

## **MQTT** with Mosquitto

**For Advanced Users** 

Note: By default, MQTT uses port 1883. This port will need to be open on your firewall to connect to external MQTT servers.

Mosquitto is an open source MQTT broker that works quite well and is easy to troubleshoot. It can be found at <u>https://mosquitto.org</u> and is well supported.

If you assume your mosquitto broker is on a computer called **MyComputer**. Your settings for the Atlas Desktop Monitoring Software would be

| Broker Name     | MyComputer                                      |
|-----------------|-------------------------------------------------|
| Interval (Secs) | 60 is a good place to start                     |
| Client ID       | My_Device (No spaces)                           |
| Торіс           | MyTopic (I usually do NOT put the starting "/") |
| User ID         | leave blank, if you did not setup a user ID     |
| Password        | leave blank, if you did not setup a password    |

We will append a series of subtopic onto your topic

#### Example

If you are running an EZO RTD Temperature Circuit on the default address, and have named it, mosquitto will receive the topic **MyTopic/RTD/add\_102/SensorName** 

If the circuit is unnamed (default) it will be MyTopic/RTD/add\_102

If you have multiple sensors, there will be multiple topics, all underneath **MyTopic**. You should see them in your mosquitto\_sub session

| MQTT Settings                                                                |             |             |                          |
|------------------------------------------------------------------------------|-------------|-------------|--------------------------|
| This Feature is for adv.<br>server.<br>Note: By Default, MQTT uses port 1883 | anced users | who wish t  | to send readings to a re |
| MQTT Enabled 🗹                                                               |             |             |                          |
| Broker Name<br>MyComputer                                                    |             |             | Port #<br>1883           |
| Interval (Secs)                                                              | Client ID   |             | Торіс                    |
| 60                                                                           | My_Device   |             | МуТоріс                  |
| User ID                                                                      | Password    |             | SSL Protocol             |
|                                                                              |             |             |                          |
| Authority File                                                               |             | Client File |                          |
|                                                                              |             | Channe File |                          |
| Choose File                                                                  |             | Choose File |                          |

## **MQTT** with Mosquitto

# **For Advanced Users**

## Troubleshooting

If we assume that you have installed mosquitto on a computer called **MyComputer** (see their website <u>https://mosquitto.org</u> for ports to open, etc),

You can monitor all traffic to that broker with a program call **mosquitto\_sub** (comes in the install package) The Manual can be found by clicking <u>HERE</u>

Assuming you have not setup mosquitto for login, the command would be **mosquitto\_sub -v -h MyComputer -t '#'** 

That command subscribes to ALL topics ('#') in a verbose manner.

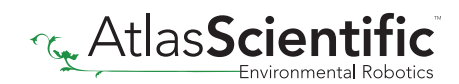

## **API** Settings

We've added web API support to the Atlas Desktop Monitoring software.

Simply go into your web browser and enter in:

[Your raspberry pi address]/api/values/

Displayed in your browser will be a JSON containing all of the connected EZO<sup>™</sup> circuits and senors, along with their readings, device name, and device addresses.

#### Example

[{"created\_at":"2021-07-23T17:08:39.4038617Z","ModuleType":"CO2","value":"1005","Address":77," Name":"test)co2"},{"Temperature":24.7,"Humidity":35.25,"THI":69.79,"HeatIndex":75.46,"created\_at":"2 021-07-23T17:08:38.8037542Z","ModuleType":"HUM","value":"35.2","Address":111,"Name":""}]

From the example above, you can see the readings from two EZO<sup>™</sup> sensors: **EZO-CO2<sup>™</sup>** and **EZO-HUM<sup>™</sup>** 

[{"created\_at":"2021-07-23T17:08:39.4038617Z","ModuleType":<mark>"CO2","value":"1005","Address":77,"</mark> Name":"test)co2"},{"Temperature":24.7,"Humidity":35.25,"THI":69.79,"HeatIndex":75.46,"created\_at":"2 021-07-23T17:08:38.8037542Z","ModuleType":"HUM","value":"35.2","Address":111,"Name":""}]

You can also display the readings of a specific EZO<sup>™</sup> circuit or sensor, by entering their I2C or USB address after the API command in your web browser.

[Your raspberry pi address]/api/values/77

## Example

[{"created\_at":"2021-07-23T17:08:39.4038617Z","ModuleType":<mark>"CO2","value":"1005","Address":77,"</mark> Name":"test)co2"}]

You will only see the readings from the **EZO-CO2**<sup>™</sup> as this sensors I2C address is 77.

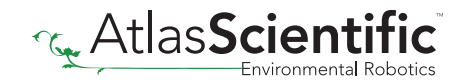